## Accessing your Weekly Membership Reports / Recharter Report

How-To Guide

- 1. Click the link to access **Scouting Events**
- 2. Login using the same user name (likely your email) and password that you've used when registering for Scouting event

| NORTHERN STAR |               |               |                 |  |  |  |  |
|---------------|---------------|---------------|-----------------|--|--|--|--|
| Calendar      | Event Details |               |                 |  |  |  |  |
|               |               | Login         |                 |  |  |  |  |
|               |               | Email Address |                 |  |  |  |  |
|               | $\searrow$    | Password      |                 |  |  |  |  |
|               |               | Log In        | Forgot Password |  |  |  |  |

3. Click on the Activity in the Top Right Corner – then click on your Unit Roster *(not the My Roster)* 

| Calendar     | Event Details       |        |         |                                            |
|--------------|---------------------|--------|---------|--------------------------------------------|
| Activity →   | Roster <del>-</del> | Import | Profile | Logout                                     |
| My R<br>M Pa | oster<br>ck 3301 F  |        |         |                                            |
|              |                     |        |         | Welcome Nick Pedersen!                     |
|              |                     |        |         | Click on a menu item above to get started. |
|              |                     |        |         |                                            |

4. Then click on the Unit Account tab

NOTE: If you are a unit leader or committee member (other than the committee chair) and do not see the Unit Account tab, your committee chair needs to grant access to the Unit Account for you in the Northern Star Scouting Online Registration (black pug). Instructions for Committee Chairs on how to grant access can be found on the <u>Black Pug</u> <u>Unit Account Management YouTube Video</u>

| Activity - Roster -                                                                                | Import Profile L   | _ogout       |  |  |  |  |  |
|----------------------------------------------------------------------------------------------------|--------------------|--------------|--|--|--|--|--|
| M Pack 3301]F Activi                                                                               | ty                 |              |  |  |  |  |  |
| Summer Camp & Activitie                                                                            | Year Round Camping | Unit Account |  |  |  |  |  |
| Summer Camp & Activities His                                                                       | ory                |              |  |  |  |  |  |
| ¥ ₱ Jul 02, 2022: 2021-2022 Program Registration Fees - Transfer or Dual-Registration (2502095344) |                    |              |  |  |  |  |  |
| ★ ₽ Jul 01, 2022: 2021-2022 Program Registration Fees - Youth/Adult Join or Renew (2502098414)     |                    |              |  |  |  |  |  |

5. Click on the Unit Transaction Report, which will bring up a pop-up window *(be sure your browser is not blocking the pop-up windows)* 

| M Pack 3301 F Acti   | vity                    |              |                          |          | × 1 |
|----------------------|-------------------------|--------------|--------------------------|----------|-----|
| Summer Camp & Activi | ties Year Round Camping | Unit Account |                          |          |     |
| M Pack 3301 F        |                         |              | UDA Balance:             | \$220.00 |     |
| Transaction History  |                         |              | Unit Transaction Reports |          | The |
| Date / Nbr           | Item                    |              | Amount                   | Balance  | 18  |

6. Click on the Unit Membership Charter (2021-2022 Program Registration Fees) link. This should launch a new pop-up saying Preview Report

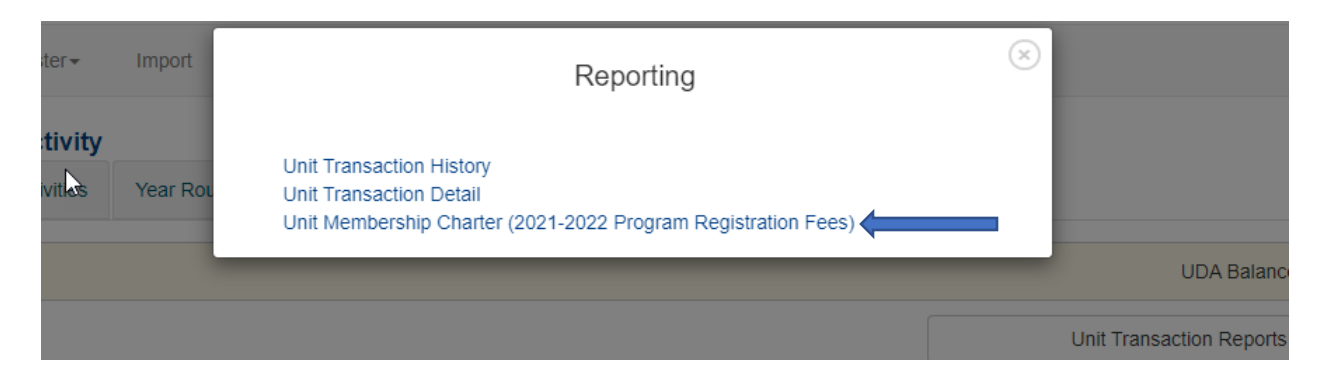

7. Click on the Preview Report. Click that link and a new window will launch with the Unit Membership Charter in a pdf format that you can download

|                | Unit Transaction Detail | × |
|----------------|-------------------------|---|
| Preview Report |                         |   |

## 8. Unit Charter Report in pdf that you can download from your browser — + √ ↔ | ℂ Page view | A<sup>N</sup> Read aloue

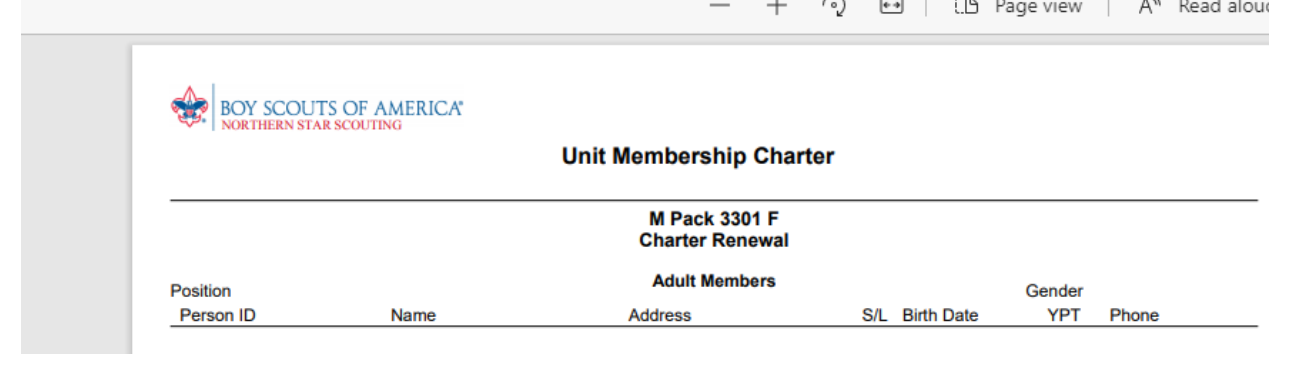